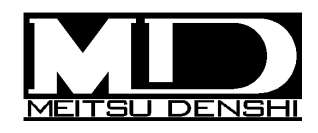

LAN/GPIO ユニット

# LANIO-88RH

取扱説明書

Rev1.02

株式会社メイツ電子

## 安全にお使い頂くために

設置やご使用開始の前に必ずお読みください

| $\mathbf{\Lambda}$ | 堃上 | この表示を無視して誤った取扱をすると死亡または重傷を負う |
|--------------------|----|------------------------------|
| <u> </u>           |    | 可能性が想定される内容を示します             |

この表示を無視して誤った取扱をすると人が障害を負ったり、 注意 物的損害の発生が想定される内容を示します

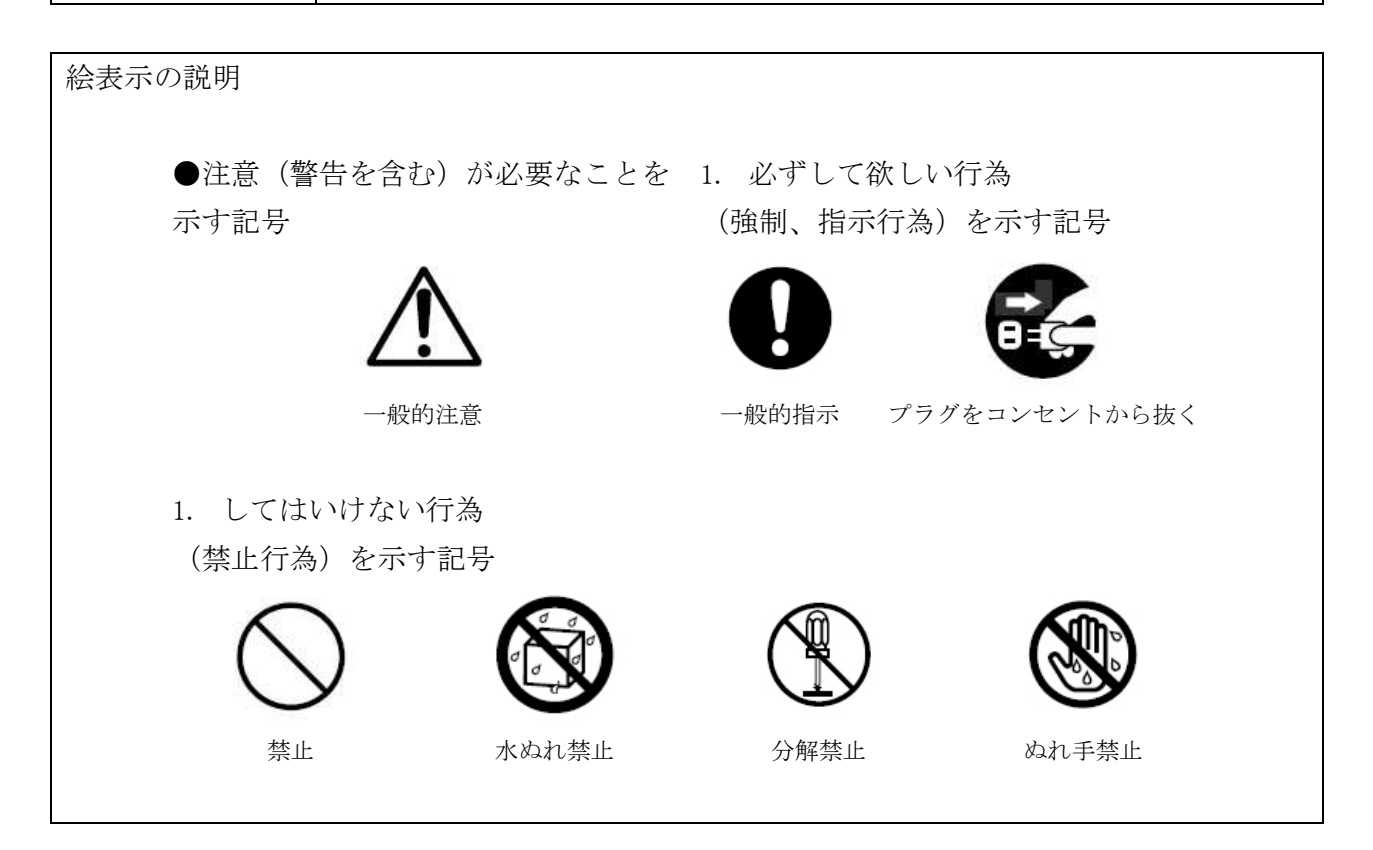

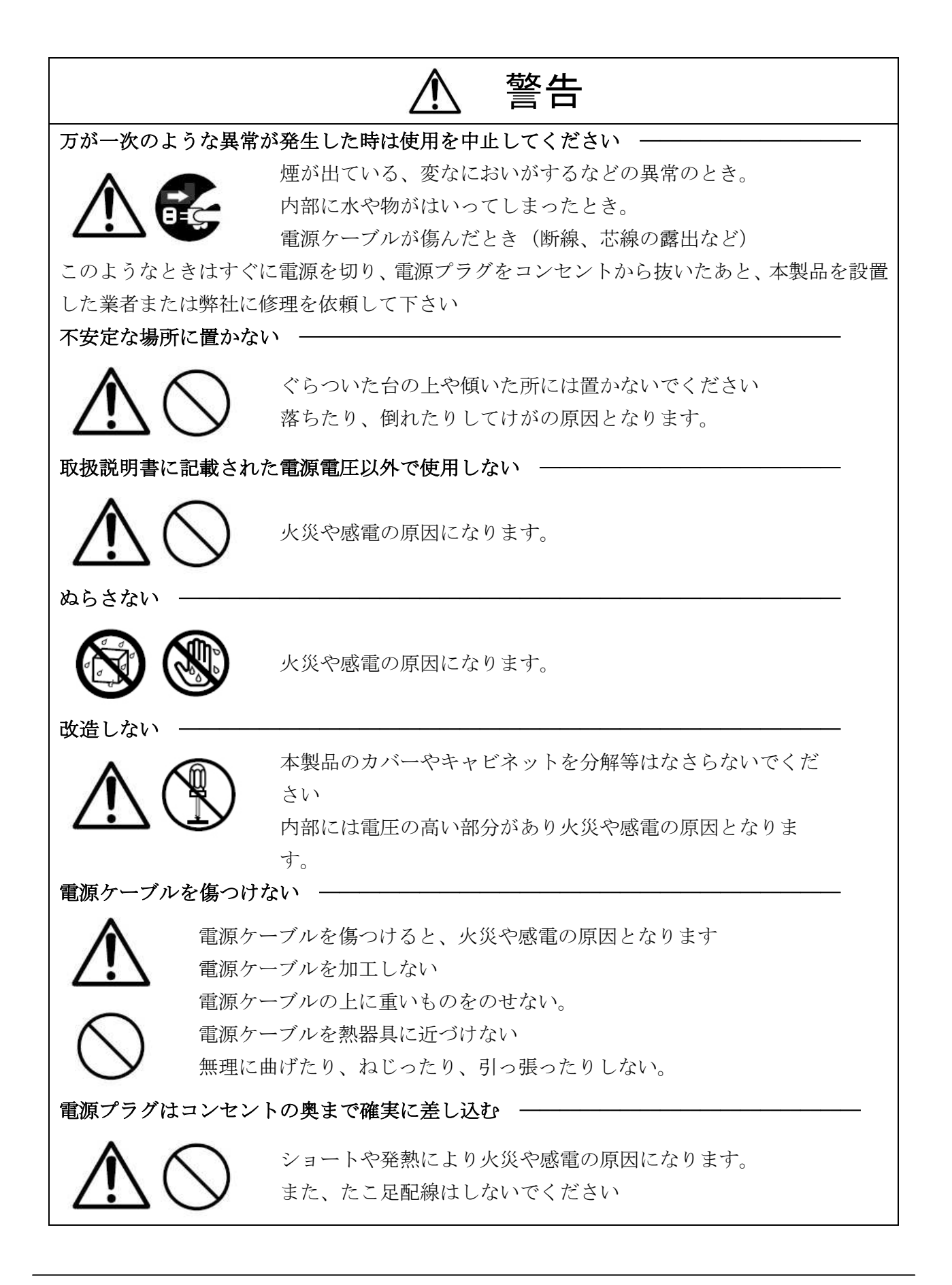

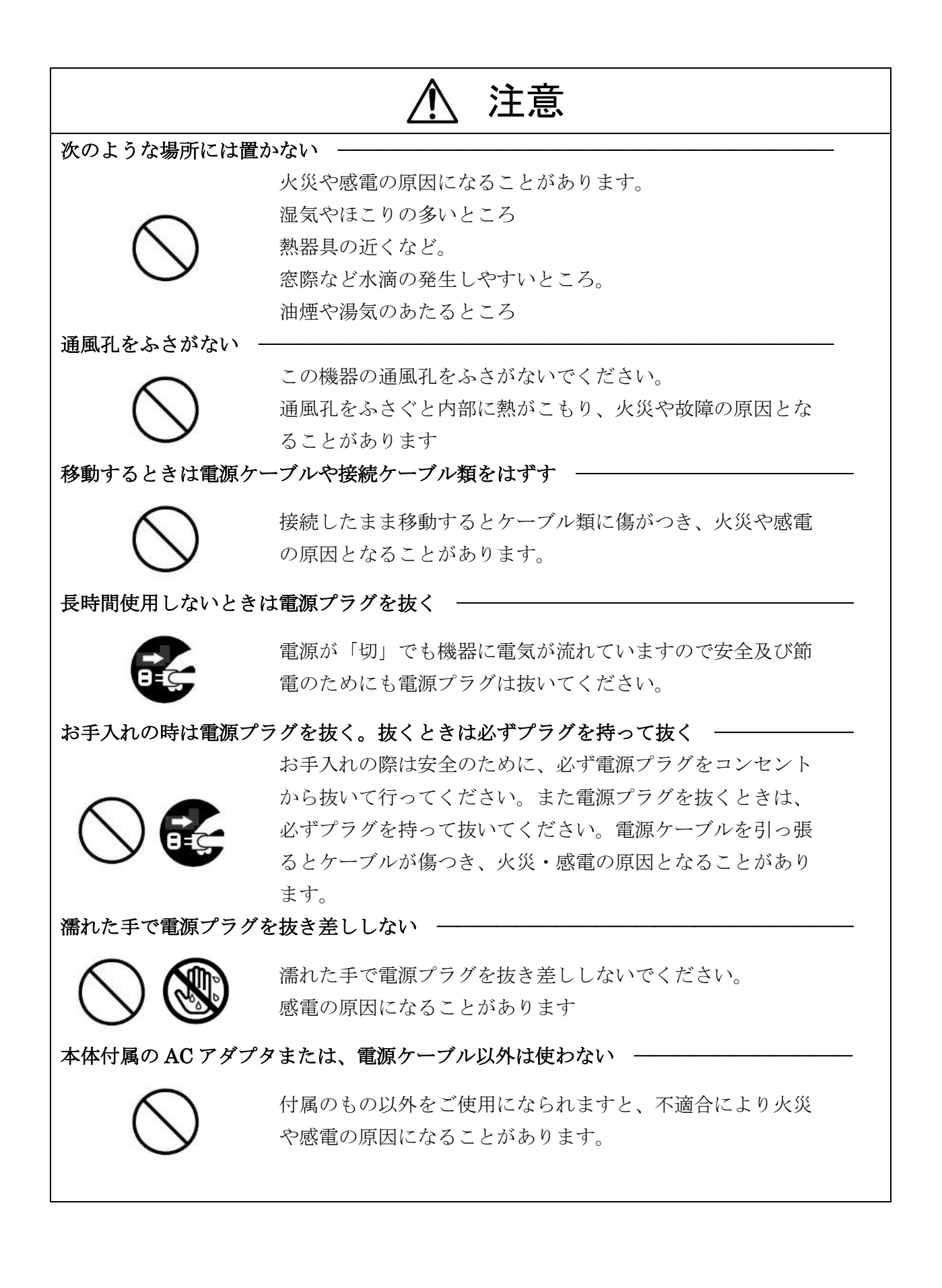

## 目次

| 安全にお使い頂くために             | 1 |
|-------------------------|---|
| 目次                      | 4 |
| はじめに                    | 5 |
| 保証について                  | 5 |
| 安全のための注意事項              | 5 |
| 付属品の確認                  | 5 |
| 各部の名称                   | 6 |
| 電源投入時の動作と DIP-SW の設定    | 7 |
| 対向通信モード                 | 8 |
| UDPモード                  | 8 |
| 入出力インターフェース             | 9 |
| LAN(Ethernet)によるコントロール1 | 0 |
| IP アドレスの変更 1            | 0 |
| 通信規約1                   | 5 |
| コマンド一覧1                 | 6 |
| 仕様1                     | 8 |
| 改定履歴1                   | 9 |

### はじめに

この度は、LAN/GPIO ユニットをお買い上げいただき誠にありがとうございます。本製品の性能を十分引き出してご活用いただくために、ご使用前に必ずこの「取扱説明書」をお読み下さい。 また、お読みになった後は、本製品近くの見やすい場所に保管してください。

### 保証について

本製品が万一故障した場合は、購入日から1年間無償修理を致します。

但し、保証期間内でも次の場合には有償で修理させていただきます。

- 火災、天災、異常電圧などによる故障、損傷
- 不当な修理、調整、改造された場合
- 取扱が不適当なために生じる故障、損傷
- 故障が本装置以外の原因による場合

#### 保守部品の保有機関

製造中止製品につきましては5年間保守部品を常備いたします。

但し、不測の事態により保守部品の在庫がなくなった場合、修理が行えないケースがございますのであ らかじめご了承下さい

#### 安全のための注意事項

別紙の「安全にお使い頂くために」を必ずお読みください。 製品全般の注意事項が記されています。

万一、異常が発生したらただちに使用を中止してください

| 異常な音やにおいがする    |
|----------------|
| 煙が出た           |
| 内部に水や異物が入った    |
| 製品を落としたりして破損した |

| , |
|---|
|   |
|   |
|   |

使用を中止する 電源を切る 電源コードを抜く 販売店または弊社に連絡する

### 付属品の確認

本製品には、以下の品物が入っております。梱包には万全を期しておりますが不足や破損がございましたら、お手数ですが弊社までご連絡ください。

| LANIO-88RH 本体 ·····                               | 1台 |
|---------------------------------------------------|----|
| 接点入出力コネクタ(9 極ユーロブロック) ・・・・・・・・・・・・・・・・・・          | 4ケ |
| ACアダプタ(DC12V)・・・・・・・・・・・・・・・・・・・・・・・・・・・・・・・・・・・・ | 1ヶ |
| 取扱説明書(本書)・・・・・・・・・・・・・・・・・・・・・・・・・・・・・・・・・・・      | 1冊 |
| 保証書                                               | 1部 |

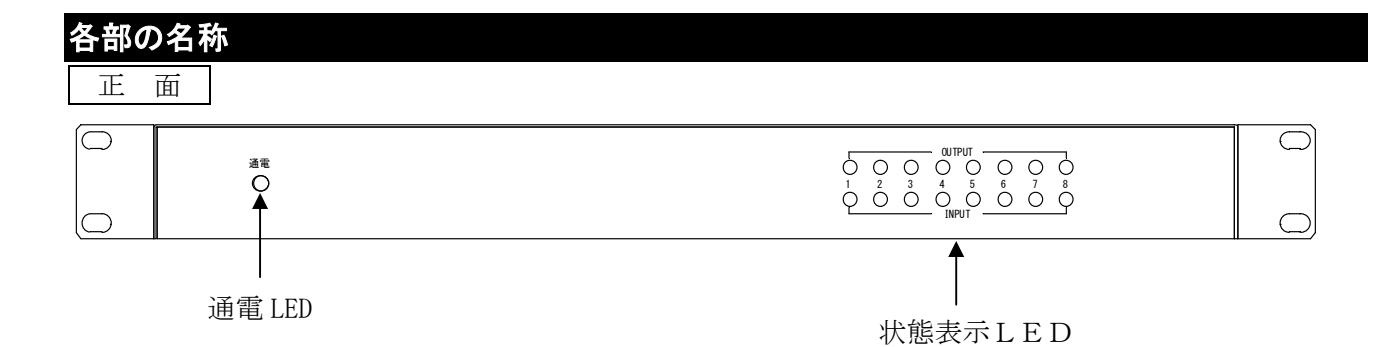

| 通電 LED  | 本機に通電時青色点灯します。       |  |  |
|---------|----------------------|--|--|
|         | 本機の汎用入出力の動作状態を表示します。 |  |  |
| 状態表示LED | 緑色点等:OUTPUT (接点出力表示) |  |  |
|         | 赤色点等: INPUT (接点入力表示) |  |  |

背面

| <u>RY-1 RY-2 RY-3 RY-4 12V</u><br>a c a c a c a c a c   F+ G + G | <u>PH-3 PH-412V</u> <u>RY-5 RY-6 RY-7 RY-812V</u><br> + G + G    a c a c a c a c | V <u>PH-5 PH-6 PH-7 PH-8 12V</u><br>   + G + G + G + G + G | LAN      | DC 12V/2A |
|------------------------------------------------------------------|----------------------------------------------------------------------------------|------------------------------------------------------------|----------|-----------|
|                                                                  |                                                                                  | ] <b>0 0 0 0 0 0 0 0 0 0</b>                               | ¢ Lite   | Ø         |
| <b>↑</b>                                                         | <b>↑</b> • • • • • • • • • • • • • • • • •                                       | <b>↑</b>                                                   | <b>↑</b> | l         |
| <br>接点出力 1~4                                                     | <br>  接点出力 5~8                                                                   |                                                            | <br>LAN  | DC12V     |
| 接点入                                                              | 力 1~4                                                                            | 接点入力 5~8                                                   |          |           |

| 接点出力  | リレー接点出力               |
|-------|-----------------------|
| 接点入力  | フォトカプラ入力(内蔵 DC12V 使用) |
| LAN   | Ethernet インターフェースです。  |
| DC12V | 付属の AC アダプタを使用します。    |

### 電源投入時の動作と DIP-SW の設定

正面

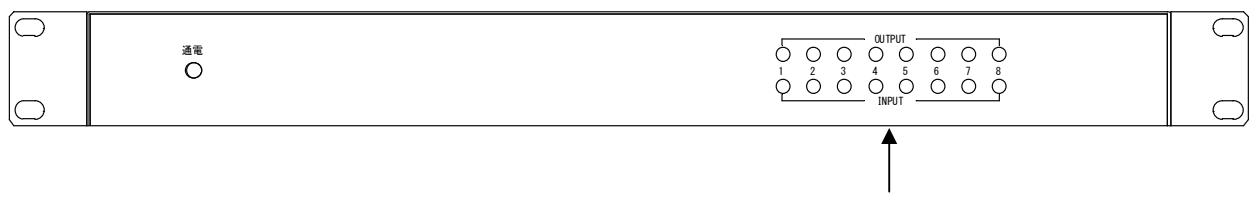

状態表示LED

本ユニットに電源を供給したとき、約10秒間内部初期化の処理を行います。

内部初期化の間は LAN の接続はできません。制御ソフトは初期化終了後に接続要求をするように操作 してください。

電源投入時には内部 DIP-SW の設定状態(詳細は下記参照)を表示し、初期化中は LED の表示が回転します。

初期化終了時に INPUT, OUTPUT の LED が全点灯したあとにすべて消灯します。消灯した時点で本ユニットは動作準備完了です。

#### 1. DIP-SW

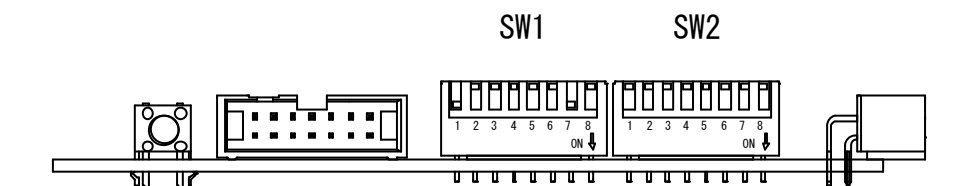

ユニット内部の制御基板に実装されている DIP-SW の状態を示します。

向上出荷時点では本図のとおりに設定してありますので変更しないでください。

電源投入時の正面 LED の表示は SW1 の 7,8 を OUTPUT の 7,8 に、SW2 の 1~8 を INPUT の 1~8 に ON のス イッチに該当する LED が点灯するように表示されます。

よって標準状態の電源投入時は OUTPUT の1と7 が点灯します。

#### 対向通信モード

本ユニットは2台を一組として使って遠隔地の接点をネットワークにより伝送することが出来ます。 片方のユニットのSW2の6をONにしてコントローラーとして設定することで、コントローラー側 のGPIOユニットがPCの役割を果たして通常設定のもう一台のGPIOユニットと相互通信をしま す。

対向モードでは双方の入力ポートの状態が相手側の出力ポートへそのまま伝送されます。

対向通信モードで運用している2台のGPI0はPCから制御することは出来ません。

対向通信モードではコントローラー側の XPort に、相手側の IP アドレスを設定する必要があります。 詳細は弊社までお問合せください。

### UDPモード

本ユニットは通常 TCP/IP 通信によりホスト PC からのコマンドを受信しますが、拡張機能として UDP 通信モードを備えており、SW2 の 8 を ON することで UDP モードに切り替わります。 UDP モードの利用については弊社までお問合せください。

### 入出カインターフェース

出力回路

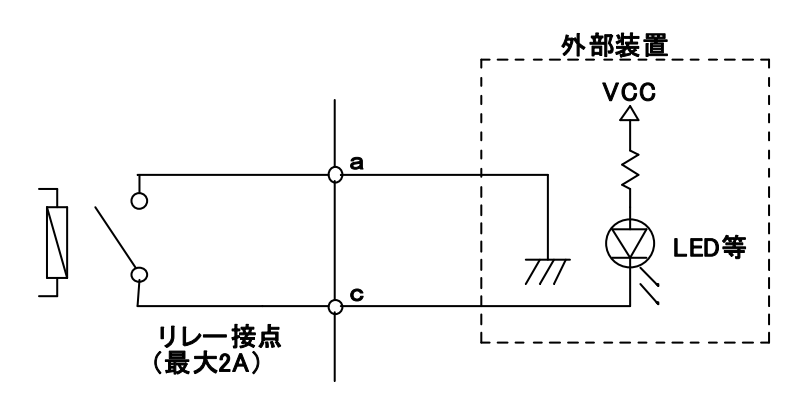

出力は無電圧リレー接点で出力しています。接点容量は最大 2A ですのでそれを超える負荷を直接接続しないでください。

入力回路

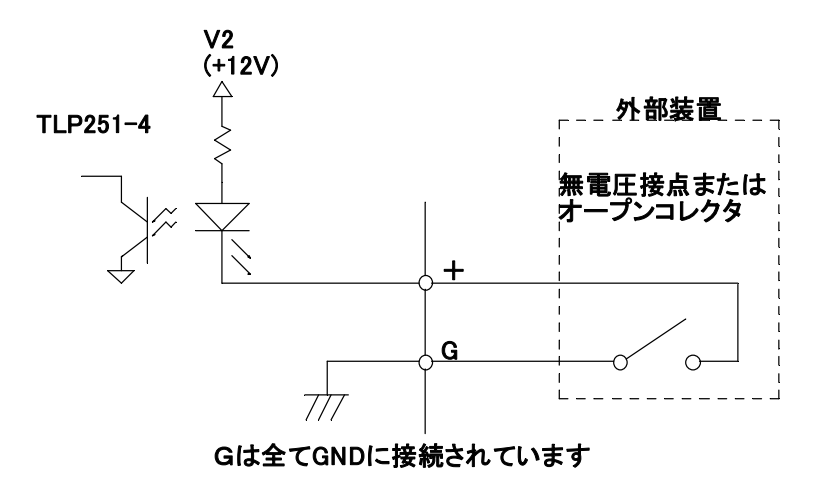

トランジスタのオープンコレクタまたは無電圧接点を接続してください。(電圧はかけられません) 各コントロール端子[+]を GND レベルと接続することにより動作します。

### LAN(Ethernet)によるコントロール

本機とホストコンピュータとの接続はLAN(TCP)を用います。本機のLANコネクタはRJ-45です。ハブ やルーターと本機を接続する場合はストレートケーブルを使用してください。ハブやルーターを介さず にコンピュータと本機を1対1で直結する場合はクロスケーブルを使用してください。

本機の出荷時のネットワーク設定は下記の通りです。

- MAC アドレス:本体に貼付
- IP アドレス: 192.168.0.200
- サブネットマスク: 255. 255. 255. 0
- デフォルトG/W:無し
- TCP 通信ポート: 5500 (変更しないでください)

### IP アドレスの変更

本機の Ether net インターフェース部は LANTRONIX 社の XPORT を使用しています。

IP アドレスを変更するには Web ブラウザを使用します。

ホストコンピュータの IP アドレスを本機と同じセグメントに設定した後、ブラウザのアドレスバーに本機の IP アドレスを入力してください。

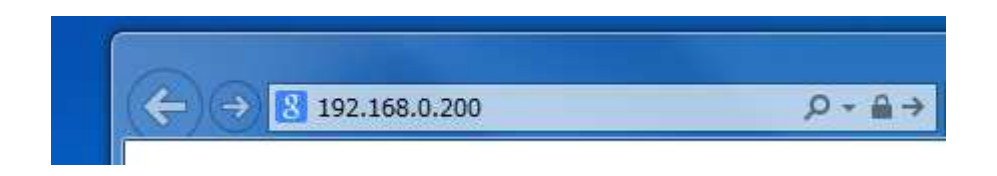

ユーザー名とパスワードを求めてきますので何も入力せずにそのまま[OK]をクリックしてください。

#### Network 設定

| LANTRO            | Firmware Version: V6.8.0.2<br>MAC Address: 00-20-4A-F3-B0-A4 |  |
|-------------------|--------------------------------------------------------------|--|
|                   |                                                              |  |
| Network           |                                                              |  |
| Server            |                                                              |  |
| Serial Tunnel     | Network Mode: Wired Only                                     |  |
| Hostlist          | IP Configuration                                             |  |
| Channel 1         | Obtain IP address automatically                              |  |
| Serial Settings   | Auto Configuration Methods                                   |  |
| Email             |                                                              |  |
| Triager 1         | BOOTF. @ Enable O Disable                                    |  |
| Trigger 2         | DHCP: <ul> <li>Enable</li> <li>Disable</li> </ul>            |  |
| Trigger 3         | AutolP: 🖲 Enable 🔾 Disable                                   |  |
| Configurable Pins |                                                              |  |
| Apply Settings    | DHCP Host Name:                                              |  |
|                   | Use the following IP configuration:                          |  |
| Apply Defaults    | IP Address: 192.168.0.200                                    |  |
| Apply boliding    | Subnet Mask: 255.255.255.0                                   |  |
|                   | Default Gateway: 0.0.0.0                                     |  |
|                   | DNS Server: 0.0.0.0                                          |  |
|                   | Ethernet Configuration                                       |  |
|                   | Auto Negotiate                                               |  |
|                   | Speed: 💿 100 Mbps 🔿 10 Mbps                                  |  |
|                   | Duplex: <ul> <li>Full</li> <li>Half</li> </ul>               |  |
|                   | OK                                                           |  |

画面左のメインメニューから設定項目を選択します。

ネットワークの設定が終了しましたら画面下部の[OK]ボタンをクリックしてください すべての設定完了後にメインメニュー(画面左)「Apply Settings」ボタンをクリックしてください。「Apply Settings」を押すことで設定が書き込まれます。

| 項目                                                      | 内容                                             |  |  |
|---------------------------------------------------------|------------------------------------------------|--|--|
| Network Mode                                            | Wired Only を選択してください                           |  |  |
| Obtain IP address                                       | IP アドレスを自動的に割り当てます。                            |  |  |
| automatically                                           |                                                |  |  |
| BOOTP                                                   | サーバから自動的に IP アドレスを読み込むプロトコルを有効にします。            |  |  |
| DHCP                                                    | DHCP サーバから自動的に提供される IP アドレスを設定するプロトコルを有        |  |  |
|                                                         | 効にします。                                         |  |  |
| Auto IP                                                 | クラス B サブネット "169.254.xxx.xxx" のアドレス範囲で自身の IP ア |  |  |
|                                                         | ドレスを設定するプロトコルを有効にします。                          |  |  |
| DHCP Host Name                                          | IP アドレスを提供するホストに名前をつけます。                       |  |  |
| Use the following                                       | 固定の IP アドレスを割り当てます。                            |  |  |
| IP configuration                                        |                                                |  |  |
| IP Address                                              | 本機の IP アドレスを設定します。                             |  |  |
| Subnet Mask                                             | サブネットマスクを設定します。                                |  |  |
| Default Gateway                                         | ルーターの IP アドレスを設定します。                           |  |  |
|                                                         | ( ルーターを超えて通信されない場合は設定しないでください )                |  |  |
| DNS Server                                              | 本機での利用は想定しておりません。                              |  |  |
| Auto NegotiateLAN の通信速度を自動で設定します。                       |                                                |  |  |
| Speed         LAN の通信速度を 10BASE-T または 100BASE-T 固定にします。 |                                                |  |  |
| DuplexLAN の通信方式を全二重(Full Duplex)または半二重(Half Dupl        |                                                |  |  |
|                                                         | します。                                           |  |  |

### ServerSettings

本機で使用しているデフォルト設定を以下に示します。

| LANTRO                                                                           | Firmware Version: V6.8.0.2<br>MAC Address: 00-20-4A-F3-B0-A4                                                  |
|----------------------------------------------------------------------------------|----------------------------------------------------------------------------------------------------|
| <u>ය</u>                                                                         | Server Settings                                                                                               |
| Network<br>Server                                                                | Server Configuration                                                                                          |
| Serial Tunnel<br>Hostlist<br>Channel 1<br>Serial Settings<br>Connection<br>Email | Enhanced Password: © Enable © Disable<br>TelnetWeb Manager<br>Password:<br>Retype Password:                   |
| Trigger 1<br>Trigger 2<br>Trigger 3<br>Configurable Pins                         | Advanced<br>ARP Cache Timeout<br>(secs): 600<br>TCP Keepalive (secs): 5                                       |
| Apply Settings                                                                   | Monitor Mode @ Bootup:                                                                                        |
| Apply Defaults                                                                   | HTTP Server Port 80<br>Config Server Port 30718<br>MTU Size: 1400<br>TCP Re-transmission<br>timeout (ms): 500 |
|                                                                                  | ОК                                                                                                    |

### SerialSettings

本機で使用しているデフォルト設定を以下に示します。

| LANTRO                                     |                                                | ire Version: V6.8.0.2<br>IC Address: 00-20-4A-F3-B0-A4 |  |
|--------------------------------------------|------------------------------------------------|--------------------------------------------------------|--|
| <u>ቆ</u>                                   | Serial Settings                                |                                                        |  |
| Network                                    | Channel 1                                      |                                                        |  |
| Server<br>Serial Tunnel<br>Hostlist        | Disable Serial Port Port Settings              |                                                        |  |
| Channel 1<br>Serial Settings<br>Connection | Protocol: RS232  Baud Rate: 9600  Data Bits: 8 | Flow Control: None   Parity: None   Stop Bits: 1       |  |
| Trigger 1<br>Trigger 2<br>Trigger 3        | Pack Control                                   |                                                        |  |
| Apply Settings                             | Match 2 Byte Sequence: Vac Q No.               | Send Frame Immediate: O Yos O No                       |  |
| Apply Settings                             | Match Bytes: 0x00 0x00 (Hex)                   | Send Trailing Bytes:  None  One  Two                   |  |
| Apply Defaults                             | Flush Mode                                     |                                                        |  |
|                                            | Flush Input Buffer                             | Flush Output Buffer                                    |  |
|                                            | With Active Connect: O Yes O No                | With Active Connect: 🔘 Yes 💿 No                        |  |
|                                            | With Passive Connect: 🔘 Yes 💿 No               | With Passive Connect: 🔘 Yes 🖲 No                       |  |
|                                            | At Time of Disconnect. 🔘 Yes 🔘 No              | At Time of Disconnect: 🔘 Yes 💿 No                      |  |
|                                            |                                                | ОК                                                     |  |

### ConnectionSettings

本機で使用しているデフォルト設定を以下に示します。

| LANTRO                                                                                                    | Firmware Version: V6.8.0.2<br>MAC Address: 00-20-4A-F3-B0-A4                                                                                                    |
|----------------------------------------------------------------------------------------------------|----------------------------------------------------------------------------------------------------|
| <b>企</b>                                                                                                    | Connection Settings                                                                                                    |
| Network<br>Server<br>Serial Tunnel<br>Hostlist<br>Channel 1<br>Serial Settings<br>Connection<br>Email<br>Trigger 1<br>Trigger 2<br>Trigger 3<br>Configurable Pins<br>Apply Settings | Channel 1<br>Connect Protocol<br>Protocol: TCP •<br>Connect Mode<br>Passive Connection:<br>Accept Incoming: Yes • Active Connection:<br>Accept Incoming: Yes • Active Connect. None •<br>Password Required: Yes • No<br>Password: None •<br>Modem Mode: None •<br>Show IP Address After<br>Through: • Yes • No                           |
| Apply Defaults                                                                                                    | Endpoint Configuration:         Local Port         Remote Port         0         Remote Host         0,0,0                                                                                                    |
|                                                                                                    | Terminal Name:       Use<br>Hostlist:       Yes       No       LED:       Blink       ▼         Disconnect Mode       On Mdm_Ctrl_In Drop:       Yes       No       Hard Disconnect:       @ Yes       No         Check EOT(Ctrl-D):       Yes       No       Inactivity Timeout:       0       :       0       (mins : secs)         OK |

対向通信モードにて運用するコントローラー側には、以下の設定が必要になります。

Active Connection

Active Connect: Auto Start

Endpoint Configuration

Remote Port: 5500

Remote Host: 相手側の IP アドレス

### 通信規約

1. PCCMU 通信フォーマット(パケット構成) |STX | DATA(1~60byte 可変) | ETX | BCCH | BCCL | (CR) | │ └0D(Hex)終端を示す └BCC コード L(後述) └BCC コードH(後述) LO3(HEX) データ本文の終わりを示す └伝送したい内容 可変長の表示可能文字 20(HEX)~7E(HEX)の 文字コードと一部規定する文字コードのみ使用可能 └02(HEX) 通信パケットおよびデータ本体の開始を示す

・BCC 計算方法

STX から ETX 迄のデータを算術加算した結果のモジュロ 0x100 を ETX に続いて 上位 4 ビット、下位 4 ビットの順に 16 進文字コード('0'~'F')に割り当てて 付加送信する

・通信開始

相手局に伝送したい情報がある場合は、上記フォーマット様式に従って パケットを組み送出する。

・応答

有効なデータを受信した局はデータ部に ACK(06(HEX))を設定したパケット を返送する。 無効なデータを受信した局は、データを破棄するとともに NAK(15(HEX))を

・再送

返送する。

送信局は送信したデータが相手局へ正常に伝送されたことを ACK パケット を受信して認識する。

ACK パケットがデータパケット送信後1秒以内に受信できない場合には 通信エラーとみなし再度同じデータを送る。

再送は初回の送信を含め3回までとする。

### コマンド一覧

コマンドはコマンドの種類を示す1~2バイトのデータの後に、20(HEX) (スペース文字)で区切られた0個以上のパラメータで構成されます。

・V (バージョン取得)

|      | Command       | V                                                                     |
|------|---------------|-----------------------------------------------------------------------|
|      | Reply         | <ver> <unitname> Ver<major>. <minor></minor></major></unitname></ver> |
|      | Example Reply | 100 GPIO Unit Ver1.00                                                 |
|      | Description   | バージョンを示す文字列を返す                                                        |
|      |               | <ver>はバージョン番号の Major Minor を連結した文字列で、</ver>                           |
|      |               | ソフトウエアで読み取り判定することを想定している。                                             |
|      |               | それ以降は視覚化した文字列                                                         |
| • M  | (ダミー応答)       |                                                                       |
|      | Command       | Μ                                                                     |
|      | Description   | 単純に ACK パケットを返す                                                       |
|      |               | 制御部の存在確認をしたい時に使用する                                                    |
| • DO | ) (ポートデータ出力)  |                                                                       |
|      | Command       | DO <adr> <data></data></adr>                                          |
|      | Example       | DO 0 5A                                                               |
|      | Description   | <adr>の示すポートへデータを出力する。</adr>                                           |
|      |               | データ16進表記で2桁とします。桁数が足りない場合は上位桁                                         |
|      |               | に0を補ったものとして処理します。                                                     |
| • DP | (パルス出力)       |                                                                       |
|      | Commond       |                                                                       |

| Command | DP <adr> <data></data></adr> |  |
|---------|------------------------------|--|
|         |                              |  |

| Example     | DP 0 12                               |
|-------------|---------------------------------------|
| Description | <adr>の示すポートへ 500mSec のパルス出力をする。</adr> |
|             | データ16進表記で2桁とします。桁数が足りない場合は上位桁         |

に0を補ったものとして処理します。

パルス出力をしたビット以外の出力状態は保存されます。

DO 0 31 Bit0,4,5のリレーを ON

DP 0 12 Bit1,4のリレーにパルス出力(Bit4は既に ON なので変化無し)

 $\downarrow$  500mSec

Bit1,4のリレーが OFF する (Bit5 のみ ON 状態)

・DI (ポートデータ入力)

|      | Command             | DI <adr></adr>                                                       |                   |  |
|------|---------------------|----------------------------------------------------------------------|-------------------|--|
|      | Example             | DI O                                                                 |                   |  |
|      | Description         | <adr>の示すポートのデータを入力する。</adr>                                          |                   |  |
|      | Reply               | DI <adr> <data></data></adr>                                         |                   |  |
|      | Example Reply       | DI 0 F6                                                              |                   |  |
| • DS | (ポートデータセ            | ット)                                                                  |                   |  |
|      | Command             | DS <adr> <data></data></adr>                                         |                   |  |
|      | Example             | DS 0 12                                                              | // ビット0と5をONさせる   |  |
|      | Description         | <adr>の示すポートの<data< th=""><th>&gt;の示すビットのみを 0N させる</th></data<></adr> | >の示すビットのみを 0N させる |  |
|      |                     | 指定していない(2 進数に変換したときに 0 のビット)は変化しない                                   |                   |  |
| • DR | (ポートデータリ            | セット)                                                                 |                   |  |
|      | Command             | DR <adr> <data></data></adr>                                         |                   |  |
|      | Example             | DR 12                                                                | // ビット0と5を0FFさせる  |  |
|      | Description         | <adr>の示すポートの<data>の示すビットのみを OFF させる</data></adr>                     |                   |  |
|      |                     | 指定していない(2 進数に変換したときに 0 のビット)は変化しない                                   |                   |  |
| • DX | (ポートデータ反            | え転)                                                                  |                   |  |
|      | Command             | DX <adr> <data></data></adr>                                         |                   |  |
|      | Example             | DX 0 12                                                              | // ビット0と5を反転させる   |  |
|      | Description         | <adr>の示すポートの<data>の示すビットのみを反転させる</data></adr>                        |                   |  |
|      |                     | 指定していない(2 進数に変換したときに 0 のビット)は変化しない                                   |                   |  |
| ポート樟 | <b></b><br><b> </b> |                                                                      |                   |  |

ADR:0 GPIO

ADR: 2,3 LED (LED は出力・入力を自動的に反映するので、PC から制御する必要はない)

例)

| 送信コマンド  |                              |
|---------|------------------------------|
| DO 0 01 | 出力リレー1のみ ON                  |
|         | & LED の左上(Output-1)のみ点灯      |
| DO 0 FF | 出力リレー1~8 全て ON               |
|         | & LED の上列全て点灯                |
| 受信電文    |                              |
| DI 0 01 | 入力フォトカプラ 1 のみ 0N             |
|         | & LED の左下(Input-1)のみ点灯している状態 |
| DI 0 FF | 入力フォトカプラ 1~8 全て 0N           |
|         | & LEDの下列がすべて点灯している状態         |

## 仕様

| 形式       | LANIO-88RH                      |
|----------|---------------------------------|
| 入力電源     | DC12V (AC アダプタ使用)               |
| 外形寸法     | 480 (W)×44 (H)×275 (D) 突起部は除く   |
| 仕上げ      | マンセルN1半艶焼付塗装                    |
| 入力回路     | フォトカプラ接点入力 8点                   |
|          | 着脱式9極ユーロブロック                    |
| 出力回路     | 無電圧リレー接点出力 8点                   |
|          | 着脱式9極ユーロブロック                    |
| ネットワーク端子 | RJ-45(XPort)                    |
| (LAN)    |                                 |
| 通信方式     | TCP/IP ソケット通信                   |
| 使用温度範囲   | $0 \sim +40 ^{\circ}\mathrm{C}$ |
| 質量       | 約3.5kg (本体)                     |
| 付属品      | AC アダプタ・ラックマウント金具・接点入出力用コネクタ×4  |

### 改定履歴

| Rev. | 内容                                | 担当 |
|------|-----------------------------------|----|
| 1.00 | 初版                                | 塚本 |
| 1.01 | 改定履歴追加、デフォルトゲートウェイ設定の削除           | 川俣 |
|      | 電源投入時の動作と DIP-SW の設定と、動作モードの項目を追加 |    |
| 1.02 | 対向通信モードを追加                        | 川俣 |

仕様及び外観は改良のため予告なく変更することがありますので、予めご了承ください。

## 製造元 株式会社メイツ電子

〒216-0001 神奈川県川崎市宮前区野川1100-11 TEL044-755-6008 FAX044-755-4411 http://www.din.or.jp/~meitu/